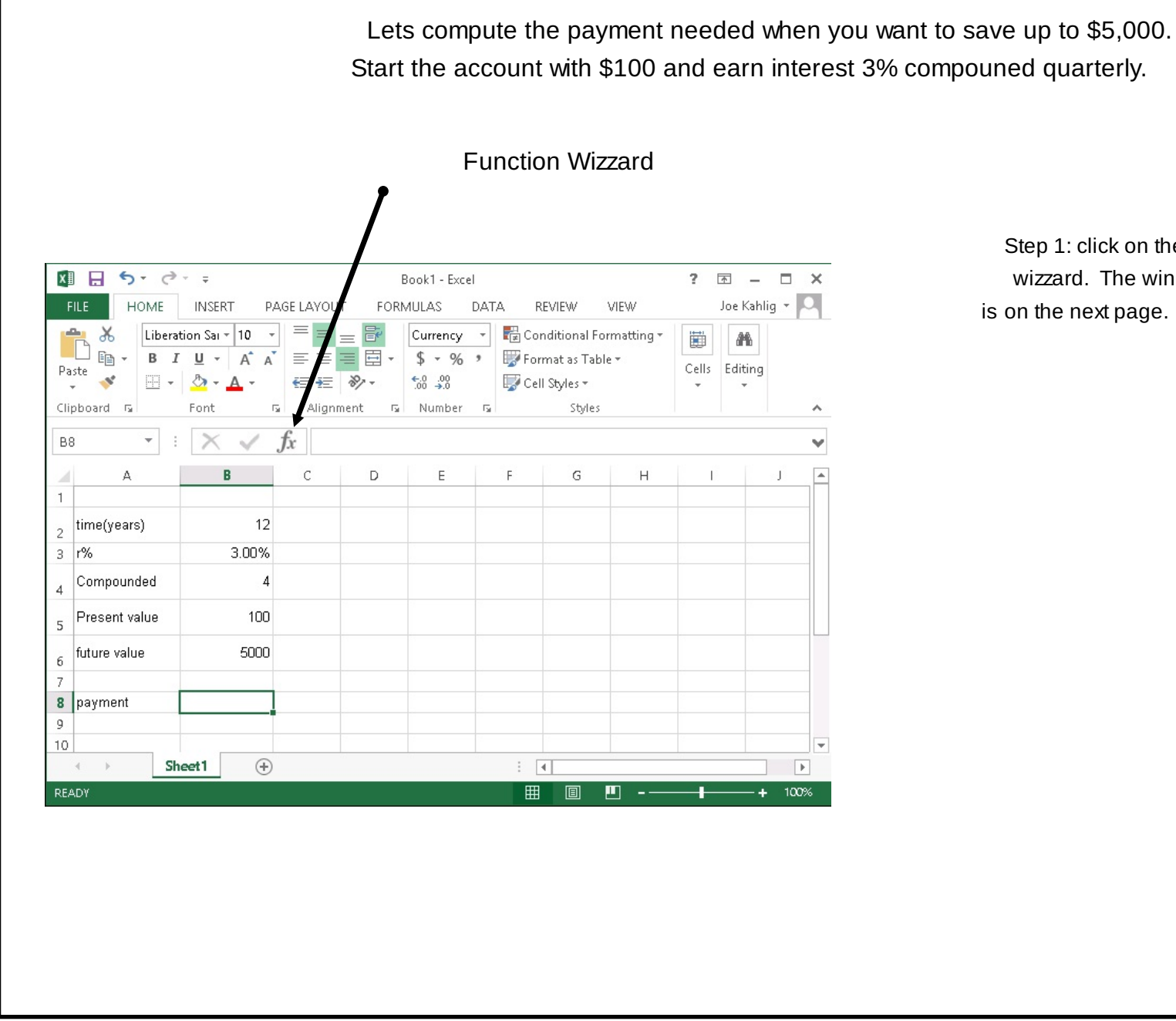

Step 1: click on the function wizzard. The window that opens is on the next page.

| PMT                          | [                                                              |                                                                                                    |                          |         |
|------------------------------|----------------------------------------------------------------|----------------------------------------------------------------------------------------------------|--------------------------|---------|
| Rate                         | -                                                              | = number                                                                                                    |                          |         |
| Nper                         |                                                                | = number                                                                                                    |                          |         |
| Pv                           |                                                                | 🐹 = number                                                                                                    |                          |         |
| Fv                           |                                                                | 🐹 = number                                                                                                    |                          | X       |
| Туре                         |                                                                | = number                                                                                                    |                          |         |
| alculates the payment for a  | loan based on consta<br><b>Rate</b> is the inte<br>quarterly j | =<br>int payments and a constant interest rat<br>rest rate per period for the Ioan. For exa<br>payments at 6% APR.       | e.<br>Imple, use 6%/4 fo | pr      |
| alculates the payment for a  | loan based on consta<br><b>Rate</b> is the inte<br>quarterly j | =<br>int payments and a constant interest rat<br>rest rate per period for the Ioan. For exa<br>payments at 6% APR.       | e.<br>Imple, use 6%/4 fo | pr      |
| Calculates the payment for a | loan based on consta<br><b>Rate</b> is the inte<br>quarterly   | =<br>ant payments and a constant interest rat<br>rest rate per period for the Ioan. For exa<br>payments at 6% APR.       | e.<br>mple, use 6%/4 fo  | or      |
| Calculates the payment for a | loan based on consta<br><b>Rate</b> is the inte<br>quarterly j | =<br>ant payments and a constant interest rat<br>rest rate per period for the Ioan. For exa<br>payments at 6% APR.<br>OK | e.<br>Imple, use 6%/4 fo | or<br>I |

Clicking on this blank gives the instructions on what the computer is looking for.

click on the cell B3. This is where the interest rate per period is entered. i = r/m

goto the next slide for more info.

|                               | Functi                          | on Arguments                               |                      |                | ? X          |   |
|-------------------------------|---------------------------------|--------------------------------------------|----------------------|----------------|--------------|---|
| PMT                           |                                 |                                            |                      |                |              |   |
| Rate                          | B3/B4                           | <b>1</b>                                   | = 0.0075             |                |              |   |
| Nper                          |                                 | 1                                          | = number             |                |              |   |
| Pv                            |                                 | <b>1</b>                                   | = number             |                |              |   |
| Fv                            |                                 | 1                                          | = number             |                |              |   |
| Туре                          |                                 | 1                                          | = number             |                |              |   |
|                               |                                 |                                            | =                    |                |              |   |
| alculates the payment for a l | oan based on consta             | int payments and a                         | constant int         | erest rate.    |              |   |
|                               | Rate is the inte<br>quarterly p | rest rate per perioc<br>oayments at 6% API | । for the loan<br>१. | . For example, | use 6%/4 for |   |
|                               |                                 |                                            |                      |                |              |   |
| ormula result =               |                                 |                                            |                      |                |              |   |
| alp on this function          |                                 |                                            | Г                    | OK             | Cancel       |   |
|                               |                                 |                                            |                      | UK             | Curren       |   |
|                               |                                 |                                            |                      |                |              | • |
|                               |                                 |                                            |                      |                |              |   |
|                               |                                 |                                            |                      |                |              |   |
|                               |                                 |                                            |                      |                |              |   |
|                               |                                 |                                            |                      |                |              |   |
|                               |                                 |                                            |                      |                |              |   |
|                               |                                 |                                            |                      |                |              |   |
|                               |                                 |                                            |                      |                |              |   |
|                               |                                 |                                            |                      |                |              |   |
|                               |                                 |                                            |                      |                |              |   |
|                               |                                 |                                            |                      |                |              |   |

Now click on the next blanks and input the necessary information.

see next slide.

|                                                                                                    | Function                                                                                                    | Arguments                                                                                                    |                                                                                                | · ·                                                                                                    |                         |                                                                                                    |
|----------------------------------------------------------------------------------------------------|----------------------------------------------------------------------------------------------------|----------------------------------------------------------------------------------------------------|------------------------------------------------------------------------------------------------|----------------------------------------------------------------------------------------------------|-------------------------|----------------------------------------------------------------------------------------------------|
| PMT                                                                                                    |                                                                                                    |                                                                                                    |                                                                                                |                                                                                                    |                         |                                                                                                    |
| Rate                                                                                                    | B3/B4                                                                                                    | = 0.0                                                                                                    | 0075                                                                                           |                                                                                                    |                         |                                                                                                    |
| Nper                                                                                                    | B2*B4                                                                                                    | = 48                                                                                                    | 3                                                                                              |                                                                                                    |                         |                                                                                                    |
| Pv                                                                                                    | -B5                                                                                                    | <b>E</b> = -1                                                                                                    | 00                                                                                             |                                                                                                    |                         |                                                                                                    |
| Fv                                                                                                    | 86                                                                                                    | <b>1</b> = 50                                                                                                    | 200                                                                                            |                                                                                                    |                         | Notice that this region shows the result.                                                                                                    |
| Type                                                                                                    |                                                                                                    | = nu                                                                                                    | umber                                                                                          |                                                                                                    | <                       | The negative is showing the direction of                                                                                                    |
| alculates the payment for a lo                                                                                                    | an based on constant p<br>Fu is the future va<br>payment is ma                                                                                                    | = -o:<br>oayments and a const<br>alue, or a cash balan<br>ade, O (zero) if omitted                                                                                         | (4,45670765<br>tant interest rate,<br>ice you want to attain<br>d,                             | after the last                                                                                                    |                         | <ul> <li>the money flow. We want this number</li> <li>positive, so add a negative sign at the</li> <li>start of the formula and then proce of</li> </ul> |
| ormula result = (\$84.44) 🗲                                                                                                    |                                                                                                    |                                                                                                    |                                                                                                |                                                                                                    |                         | start of the formula and then press ok.                                                                                                    |
| elp on this function                                                                                                    |                                                                                                    |                                                                                                    | or 🚽                                                                                           | Capcel                                                                                                    |                         |                                                                                                    |
| np on and rancoon                                                                                                    |                                                                                                    |                                                                                                    |                                                                                                | curren                                                                                                    |                         |                                                                                                    |
| <b>5</b> • ∂ • ∓<br>HOME INSEDT D                                                                                                    |                                                                                                    | Id negative s                                                                                                    |                                                                                                | e pmt.<br>? 🕋 –                                                                                                    | • ×                     |                                                                                                    |
| HOME INSERT P.<br>$\begin{array}{c} HOME & INSERT & P. \\ \hline \\ Liberation Sal - 10 & - \\ \hline \\ H & B & I & U & - A & A \\ \hline \\ H & - & \Delta & - & - \\ \end{array}$                                                                                                    | ad<br>Age Li YOUT FORMU<br>SEE SE SE SE SE<br>SE SE SE SE SE SE<br>SE SE SE SE SE SE SE SE SE SE SE SE SE S                                                                                                    | Id negative s                                                                                                    | REVIEW VIEW<br>nditional Formatting *<br>rmat as Table *<br>II Styles *                        | e pmt.<br>?<br>Joe Kahli<br>Cells Editing                                                                                                    | □ ×<br>ig • •           |                                                                                                    |
| HOME INSERT P.<br>HOME INSERT P.<br>HOME INSERT P.<br>HOME $HOME$ $HOMEHOME$ $HOME$ $HOMEHOME$ $HOME$ $HOMEHOME$ $HOME$ $HOMEHOME$ $HOME$ $HOMEHOME$ $HOME$ $HOMEHOME$ $HOME$ $HOMEHOME$ $HOME$ $HOMEHOME$ $HOME$ $HOMEHOME$ $HOME$ $HOME$ $HOMEHOME$ $HOME$ $HOME$ $HOME$ $HOME$ $HOMEHOME$ $HOME$ $HOME$                                                                                                    | ad<br>AGE LAYOUT FORMU<br>See LAYOUT FORMU<br>E E E E E C<br>C<br>C<br>C<br>C<br>C<br>C<br>C<br>C<br>C<br>C<br>C<br>C<br>C<br>C                                                                                                    | Id negative s<br>ok1 - Excel<br>JLAS DATA R<br>Currency →<br>\$ ~ % →<br>\$ ~ % →<br>Number ↓<br>Col<br>\$ Col<br>\$ ~ % →<br>\$ ~ % →<br>\$ ~ % →<br>\$ ~ % →<br>\$ ~ % → | REVIEW VIEW<br>nditional Formatting ~<br>mat as Table ~<br>II Styles ~<br>Styles               | e pmt.<br>? E –<br>Joe Kahli<br>Cells Editing                                                                                                    | ig • P                  |                                                                                                    |
| HOME INSERT P<br>Liberation Sat $\sim$ 10<br>B I $\square$ A A<br>d G Font Font                                                                                                    | ad<br>Boo<br>AGE LYOUT FORMU<br>AGE LYOUT FORMU<br>AGE LYOUT FORMU $AGE LYOUT FORMU AGE LYOUT FORMU AGE AGE AGE AGE AGE AGE AGE AGE AGE AGE $                                                                                                    | Id negative s<br>ok1 - Excel<br>JLAS DATA R<br>Currency ▼<br>S ~ %<br>Number 5<br>32*B4,-B5,B6)                                                                            | REVIEW VIEW<br>nditional Formatting *<br>mat as Table *<br>I Styles *<br>Styles                | e pmt.<br>? D –<br>Joe Kahl<br>Cells Editing                                                                                                    | ig · P                  |                                                                                                    |
| HOME INSERT P.<br>HOME INSERT P.<br>Liberation Sat $10$ ·<br>B $I \sqcup \cdot A^{*} A^{*}$<br>$\downarrow \cdot b^{*} \cdot A^{*} \cdot A^{*}$<br>$\downarrow \cdot b^{*} \cdot A^{*} \cdot A^{*}$<br>$\downarrow \cdot b^{*} \cdot A^{*} \cdot A^{*}$<br>$\downarrow \cdot b^{*} \cdot A^{*} \cdot A^{*}$<br>$\downarrow \cdot b^{*} \cdot A^{*} \cdot A^{*}$<br>$\downarrow \cdot b^{*} \cdot A^{*} \cdot A^{*}$<br>$\downarrow \cdot b^{*} \cdot A^{*} \cdot A^{*}$<br>$\downarrow \cdot b^{*} \cdot A^{*} \cdot A^{*} \cdot A^{*}$<br>$\downarrow \cdot b^{*} \cdot A^{*} \cdot A^$ | AGE LLYOUT FORMU<br>AGE LLYOUT FORMU<br>FORMU<br>AGE C PMT(B3/B4,B<br>C D                                                                                                    | Id negative s                                                                                                    | REVIEW VIEW<br>nditional Formatting *<br>rmat as Table *<br>II Styles *<br>Styles<br>G H       | e pmt.<br>?<br>Joe Kahli<br>Cells<br>Editing                                                                                                    | × ig<br>ig * Q<br>×     |                                                                                                    |
| HOME INSERT P.<br>HOME INSERT P.<br>Liberation Sai $\cdot$ 10 $\cdot$<br>B I U $\cdot$ A A<br>$\bullet$<br>$\bullet$ Font I<br>$\bullet$<br>A B<br>(veare) 12                                                                                                    | AGE LLYOUT FORMUU<br>AGE LLYOUT FORMUU<br>FORMUU<br>FORMUU                                                                         | Id negative s                                                                                                    | REVIEW VIEW<br>nditional Formatting *<br>rmat as Table *<br>II Styles *<br>Styles<br>G H       | e pmt.<br>?<br>Joe Kahli<br>Cells<br>Editing<br>I                                                                                                    | ig • D                  |                                                                                                    |
| HOME INSERT P.<br>HOME INSERT P.<br>$I \downarrow I home Insertion Sat - 10$<br>$B I \downarrow - A A$<br>Font I home Insertion A A<br>Font I home Insertion A A<br>Font I home Insertion A A<br>A B<br>(years) 12<br>3 00%                                                                                                    | AGE LAYOUT FORMU<br>AGE LAYOUT FORMU<br>T T FORMU<br>T T T FORMU<br>T T T FORMU<br>Alignment rs<br>fx =-PMT(B3/B4,B<br>C D                                                                                                    | Id negative s                                                                                                    | REVIEW VIEW<br>nditional Formatting ~<br>mat as Table ~<br>II Styles ~<br>Styles<br>G H        | e pmt.<br>? E –<br>Joe Kahli<br>Cells Editing                                                                                                    | ig · P                  |                                                                                                    |
| HOME INSERT P<br>Liberation Sal * 10<br>B I U A A<br>Font<br>A B<br>(years) 12<br>3.00%<br>pounded 4                                                                                                    | ad                                                                                                    | Id negative s                                                                                                    | REVIEW VIEW<br>nditional Formatting ~<br>mat as Table ~<br>II Styles ~<br>Styles<br>G H        | e pmt.<br>? D -<br>Joe Kahl<br>Cells Editing                                                                                                    |                         |                                                                                                    |
| HOME       INSERT       P.         HOME       INSERT       P.         Liberation Sai + 10       B       I       U + A* A*         B       I       U + A* A*       A*         d       rs       Font       I         -       I       I       D + A* A*         d       rs       Font       I         -       I       I       I       D + A* A*         (years)       12       I       I         gounded       4       I       I         Image: state state sta                                                                                                    | AGE LIVOUT FORMU<br>AGE LIVOUT FORMU<br>$\overrightarrow{F}$ = $\overrightarrow{F}$ $\overrightarrow{F}$ $\overrightarrow{F}$<br>Alignment $\overrightarrow{F}$<br>$\overrightarrow{f}$ =-PMT(B3/B4,B<br>C D                                                                                                    | Id negative s                                                                                                    | EVIEW VIEW nditional Formatting * mat as Table * II Styles * Styles G H G H                    | e pmt.<br>? De Kahl<br>Cells Editing<br>1                                                                                                    | □ ×<br>ig * □<br>↓<br>↓ |                                                                                                    |
| HOME INSERT P.<br>HOME INSERT P.<br>Liberation Sai + 10 -<br>B I U - A A<br>→ B Font 1<br>- I - Font 1<br>- I - Font 1<br>- Font 1<br>- Fon                                                                                                    | AGE LI YOUT FORMU<br>AGE LI YOUT FORMU<br>FORMU<br>AGE LI YOUT FORMU<br>FORMU<br>AGE LI YOUT FORMU<br>FORMU<br>FOR     | Id negative s                                                                                                    | REVIEW VIEW Inditional Formatting * mat as Table * II Styles * G H G H                         | e pmt.<br>Joe Kahli<br>Cells Editing                                                                                                    | ig × D                  |                                                                                                    |
| HOME       INSERT       P.         HOME       INSERT       P.         B       I       U       A         Image: Second second second                                                                                                    | AGE LAVOUT FORMUU<br>AGE LAVOUT FORMUU<br>T = = = = = = = = = = = = = = = = = = =                                                                                                    | Id negative s                                                                                                    | REVIEW VIEW<br>nditional Formatting ~<br>mat as Table ~<br>II Styles ~<br>Styles<br>G H        | e pmt.<br>? E –<br>Joe Kahli<br>Cells Editing<br>1                                                                                                    |                         |                                                                                                    |
| HOME       INSERT       P.         HOME       INSERT       P.         Liberation Sal × 10       •         •       B       I       I         •       B       I       I       •         •       Font       I       •       •         •       I       I       •       •         •       I       I       •       •         •       I       I       •       •         •       I       I       •       •         •       I       I       •       •         •       I       I       •       •         •       I       I       •       •         •       I       I       I       I         •       I       I       I       I         •       I       I       I       I         •       I       I       I       I         •       I       I       I       I         I       I       I       I       I         I       I       I       I       I         I       I <t< td=""><td>ad</td><td>Id negative s</td><td>REVIEW VIEW<br/>nditional Formatting ~<br/>mat as Table ~<br/>II Styles ~<br/>Styles<br/>G H<br/>G H</td><td>e pmt.<br/>?<br/>Joe Kahl<br/>Cells Editing<br/>V<br/>I</td><td></td><td></td></t<>                                                                                                    | ad                                                                                                    | Id negative s                                                                                                    | REVIEW VIEW<br>nditional Formatting ~<br>mat as Table ~<br>II Styles ~<br>Styles<br>G H<br>G H | e pmt.<br>?<br>Joe Kahl<br>Cells Editing<br>V<br>I                                                                                                    |                         |                                                                                                    |
| HOME       INSERT       P.         HOME       INSERT       P.         Liberation Sai + 10       B       I       U + A A         B       I       U + A A       A         -       B       Font       I         -       B       I       U + A A         -       B       Font       I         -       I       D + A A       B         -       I       D + A A       B         -       I       D + A A       B         -       I       D + A A       B         -       I       D + A A       B         -       I       D + A A       B         -       I       D + A A       B         -       I       D + A A       B         -       I       D + A A       B         I       I       D + A A       B         I       I       D + A A       B         I       I       D + A A       B         I       I       D + A A       B         I       I       D + A A       B         I       I       D + A A       B                                                                                                    | ad                                                                                                    | Id negative s                                                                                                    | REVIEW VIEW nditional Formatting * mat as Table * Il Styles * Styles G H G H G H G H           | e pmt.<br>?<br>Joe Kahl<br>Cells Editing<br>Y<br>V<br>V | □ ×<br>ig • □<br>↓<br>↓ |                                                                                                    |
| HOME INSERT P.<br>HOME INSERT P.<br>Liberation Sai + 10<br>B I U A A<br>Font<br>A B<br>(years) 12<br>3.00%<br>upounded 4<br>sent value 100<br>e value 5000<br>ment \$84.44                                                                                                    | AGE LI YOUT FORMU<br>AGE LI YOUT FORMU<br>AGE LI YOUT FORMU<br>FORMU<br>F | Id negative s                                                                                                    | EVIEW VIEW nditional Formatting * mat as Table * II Styles G H G H G H G H                     | e pmt.                                                                                                    | □ ×<br>ig * □<br>↓<br>↓ |                                                                                                    |

Г